## GUIA PARA TRAMITAR *LA SOLICITUD DE PARTICIPACIÓN* EN LA SIGUIENTE EDICIÓN DEL TROFEO.-

## <u>PARA</u>: EQUIPOS NUEVOS

Esta guía sirve de auto ayuda para formalizar la *solicitud de participación* a través de la web (www.idj.burgos.es) en la siguiente edición del Trofeo de Fútbol Excma. Diputación Provincial de Burgos a los equipos que NO han participado en ediciones anteriores y que por ello NO disponen de Código de Usuario y Contraseña para poder acceder a la web.

Por ello si desean formalizar su **solicitud de participación** para la siguiente edición del Trofeo deberán seguir los pasos siguientes:

1º.- Acceder a la WEB del IDJ "www.idj.burgos.es" y pinchar en "Inscripciones On-line", que se encuentra a la derecha:

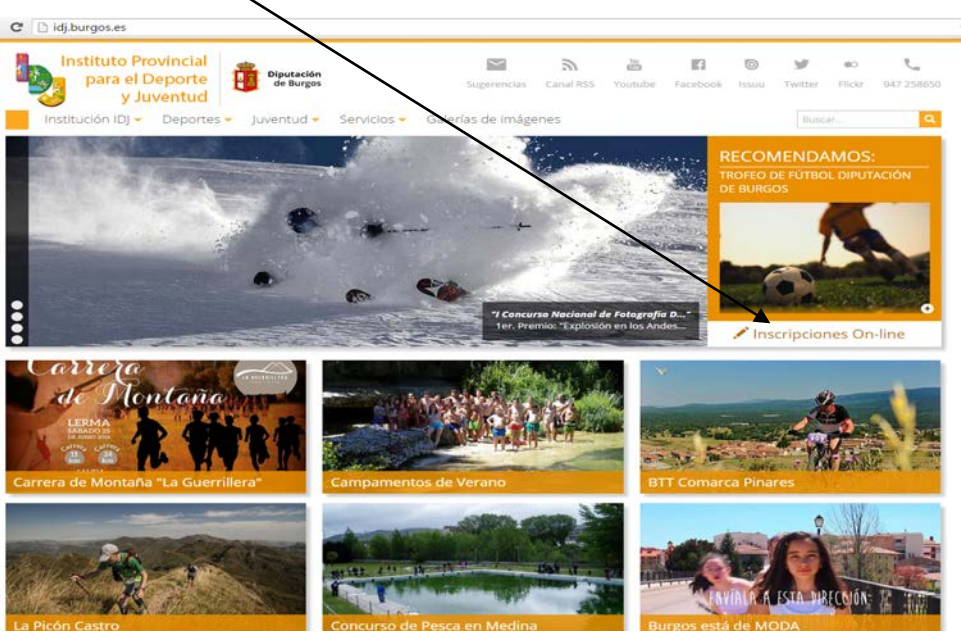

2º.-Nos aparecerá la siguiente pantalla. En ella deberemos seleccionar "XXXIX TROFEO DE FUTBOL" y a continuación Solicitud de participación:

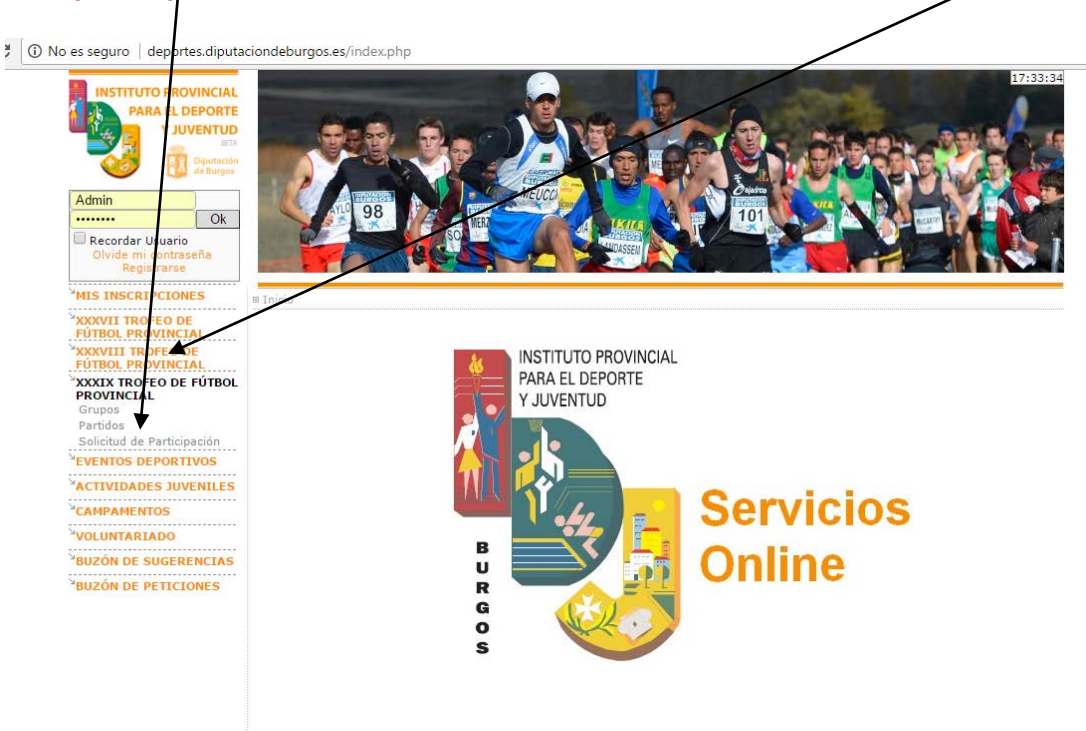

3º.- Cumplimentaremos el formulario que se nos presenta en pantalla y a continuación pulsaremos el Botón ENVIAR

| ← → C  deportes.diput                                                                                                    | aciondeburgos.es/soliPar.php?bus=0                                                                                         | ☆ = |
|----------------------------------------------------------------------------------------------------|----------------------------------------------------------------------------------------------------|-----|
| Cod/DNI:<br>Pass: Ok<br>Olvidé mi contraseña<br>Registrarse                                                                                                    |                                                                                                    |     |
| MIS INSCRIPCIONES                                                                                                    | licitud De Participación                                                                                                   |     |
| VINGE MI CONTAGENARY  MIS INSCRIPCIONES  TROFED DE FÚTBOL PROVINCIAL Grupos Partidos Documentos Trofeo Solicitud de Participación  UEGOS ESCOLARES  CEVENTOS DEPORTIVOS  ACTIVIDADES JUVENILES  ACTIVIDADES JUVENILES  DUZÓN DE SUGERENCIAS  BUZÓN DE PETICIONES | Ikitud De Participación         "Denominación:         Domicilio:       CALLE         Domicilio:       CALLE         C.P.: |     |
|                                                                                                    |                                                                                                    |     |
|                                                                                                    | *Password:                                                                                                    |     |
|                                                                                                    | "Escriba el texto de la imagen.                                                                                            |     |
|                                                                                                    | Enviar                                                                                                    |     |

Con este formulario estamos dando de Alta un CLUB para cualquier evento deportivo organizado por el IDJ y debemos señalar lo siguiente:

- Este formulario es obligatorio cumplimentar como paso previo a la pre-inscripción del Equipo en la siguiente edición del Trofeo de Fútbol.
- ✓ Existen campos marcados con <sup>\*</sup> que son obligatorios de cumplimentar.
- ✓ El campo PASSWORD es la contraseña que quiere registrar el nuevo Equipo para acceder a la web cuando reciba por e-mail su Clave. Son 8 caracteres que pueden ser letras y/o números.
- ✓ Muy Importante: La dirección que figure <u>en el campo eMail</u> es donde se recibirá el código de usuario y contraseña para poder pre-inscribir el Equipo y el resto de comunicaciones de la Organización.
- **5º.-** Si hemos cumplimentado correctamente todo el formulario, al pulsar en botón enviar nos aparecerá la siguiente pantalla:

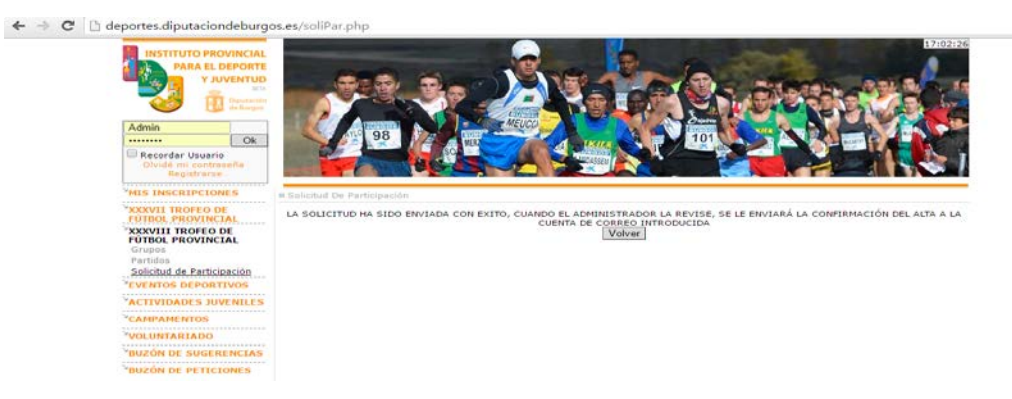

- 6º.- Una vez enviado el formulario deberemos <u>ESPERAR</u> a RECIBIR POR E-AMIL nuestro CODIGO DE CLUB y nuestra CONTRASEÑA (que coincidirá con la que hemos introducido en el campo PASSWORD de nuestra solicitud de participación).
- 7º.- Una vez recibido nuestro CODIGO y CONTRASEÑA deberemos *Inscribir al equipo en la competición* para lo cual deberemos seguir los pasos indicados a continuación:
  - A/ Acceder a la WEB del IDJ "www.idj.burgos.es" y pinchar en "Inscripciones On-line", que se encuentra a la derecha:

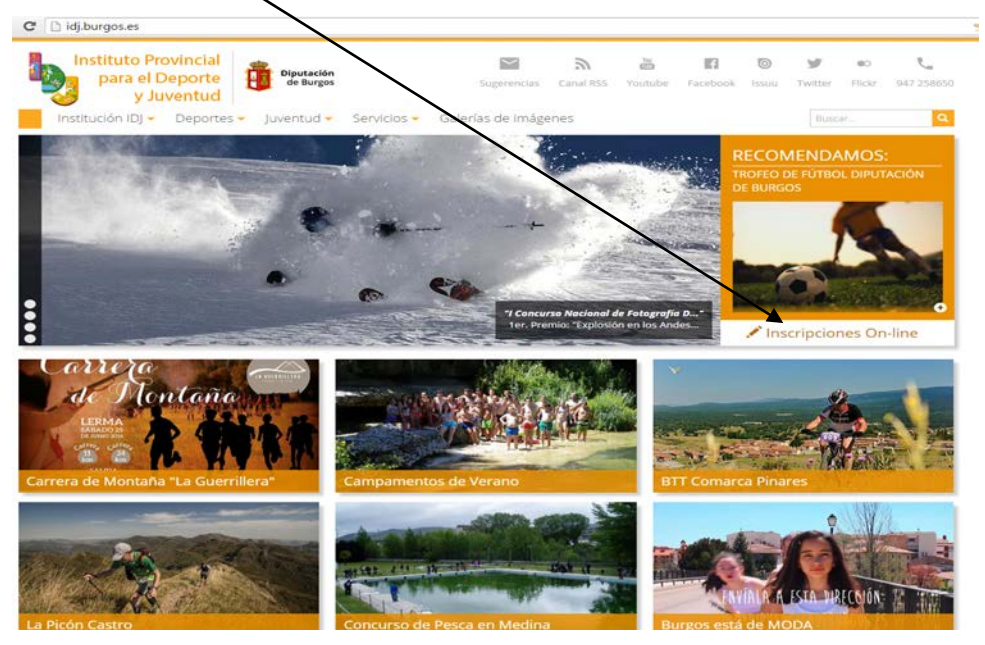

**B/** Nos aparecerá la siguiente pantalla: En ella deberemos introducir, sin espacios, nuestro **CODIGO DE CLUB** (en el espacio "*Cod./DNI*") y nuestra **CONTRASEÑA** (en el espacio "*Pass:*"), que nos fueron facilitados, en su día, por la Organización

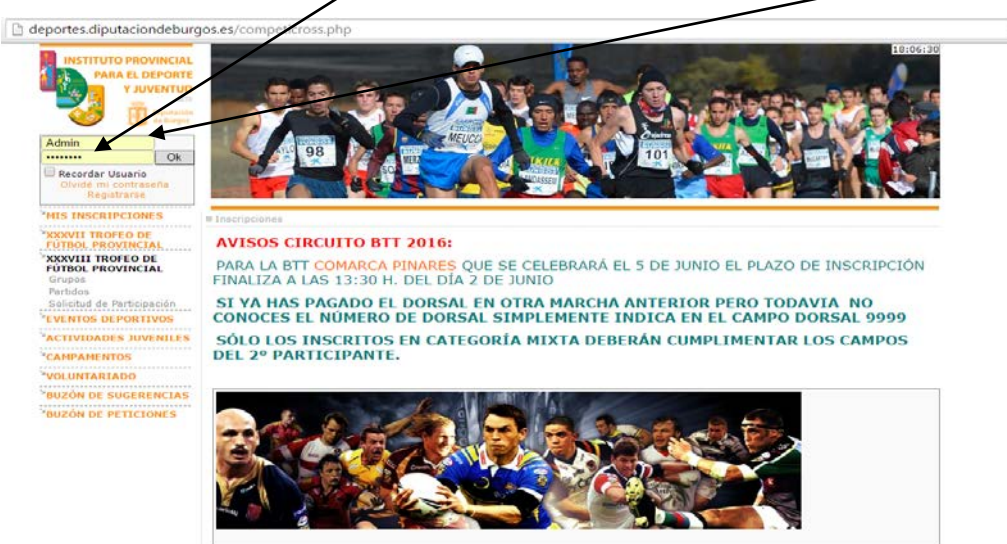

**C/**Si los hemos introducido correctamente (*para este ejemplo hemos usado las claves de Arandilla*) nos situará en la pantalla siguiente, en la que vemos un menú en color naranja (al que puede acceder cualquier visitante de la página) y un menú en color verde (con información y tareas exclusivas para nuestro equipo):

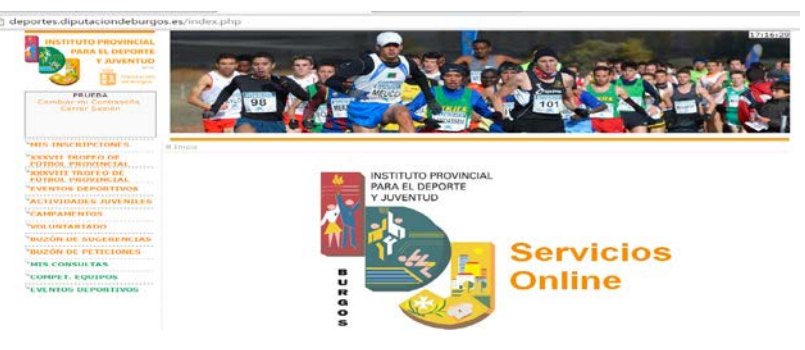

**D/** Pincharemos, dentro del menú de color verde, en **COMPET. EQUIPOS** y a continuación en <u>MIS EQUIPOS</u> y nos presentará la siguiente pantalla:

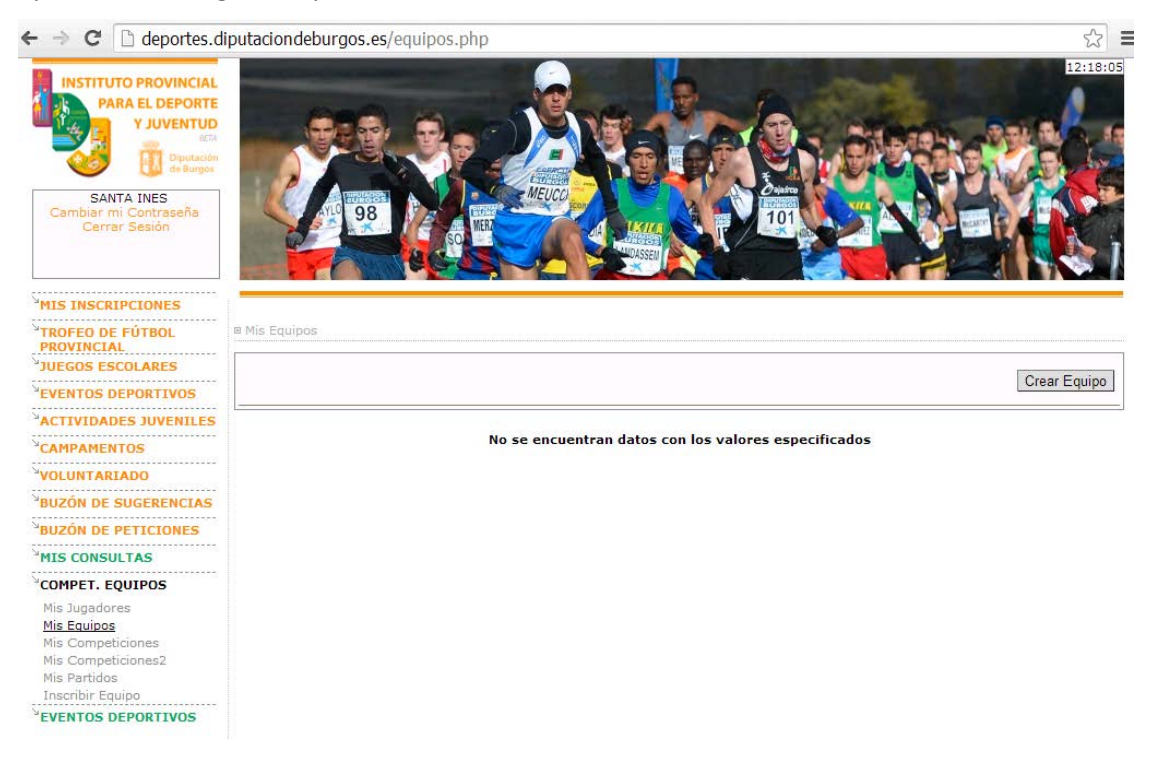

E/ Deberemos pulsar el Botón CREAR EQUIPO y nos presenta el siguiente formulario que debemos cumplimentar y a continuación pulsaremos el Botón ENVIAR :

| ← → C 🗋 deportes.                                                                       | diputaciondeburgos.es/crearequipo | o.php?t=ligas      | 습<br> |
|-----------------------------------------------------------------------------------------|-----------------------------------|--------------------|-------|
| ANTA INES<br>Contract Social                                                            |                                   |                    |       |
| THIC INCONTONIC                                                                         |                                   |                    |       |
| *TROFED DE PÚTBOL<br>PROVINCIAL<br>*JUEGOS ESCOLARES<br>*EVENTOS DEPORTIVOS             | Il Mis Equipos                    |                    |       |
| VACTIVIDADES JUVENILES                                                                  | *Denominació                      | n:                 |       |
| *CAMPAMENTOS<br>*VOLUNTARIADO                                                           | *Deporte:                         | FÚTBOL             | •     |
| BUZÓN DE SUGERENCIAS<br>BUZÓN DE PETICIONES                                             | *Categoria:                       | CATEGORIA ABSOLUTA | •     |
| MIS CONSULTAS                                                                           | *Sexo:                            | Ambos              | *     |
| Mis Jogadores<br>Mis Equipos<br>Mis Competiciones<br>Mis Competiciones?<br>Mis Partidos | Instalación:                      |                    |       |
|                                                                                         | "Dia Partidos:                    | Lunes              | •     |
| VEVENTOS DEPORTIVOS                                                                     | "Hora Partido                     | s: HH.mm           |       |
|                                                                                         | "Camiseta:                        |                    |       |
|                                                                                         | "Pentalón:                        |                    |       |
|                                                                                         | "Medias:                          |                    |       |
|                                                                                         | "Delegado:                        |                    |       |
|                                                                                         | "eMail:                           |                    |       |
|                                                                                         | "Teléfano:                        |                    |       |
|                                                                                         | *Provincia:                       | BURGOS             | τ.    |
|                                                                                         | *Municipio:                       | BURGOS             | T     |
|                                                                                         | *Localidad:                       | BURGOS             | •     |
|                                                                                         | Domicilio:                        | CALLE V            |       |
|                                                                                         | C.P.:                             |                    |       |
|                                                                                         |                                   | Enviar             | ]     |

Con este formulario estamos <u>dando de Alta un EQUIPO</u> para cualquier evento deportivo organizado por el IDJ y debemos señalar lo siguiente:

✓ Este formulario es obligatorio cumplimentar como paso previo a la pre-inscripción del Equipo en la siguiente edición del Trofeo de Fútbol.

- ✓ Existen campos marcados con \* que son obligatorios de cumplimentar.
- ✓ Los datos que figuran en este formulario son "PROVISIONALES" y podrán ser actualizados cuando la Organización abra el plazo para inscribir jugadores antes del inicio del Campeonato (pasando entonces a ser definitivos).
- ✓ Muy Importante: Es recomendable que la dirección que figure <u>en el campo eMail</u> coincida con la indicada en el formulario anterior (dando de Alta el Club), ya que es donde se recibirán todas las comunicaciones de la Organización.
- **F/ Una vez creado el Equipo** debemos realizar su pre-inscripción en la siguiente edición del Trofeo de Fútbol, para lo cual nos dirigiremos al menú de color verde, **COMPET. EQUIPOS** y a continuación en <u>INSCRIBIR</u> <u>EQUIPO</u> y nos presenta la siguiente pantalla:

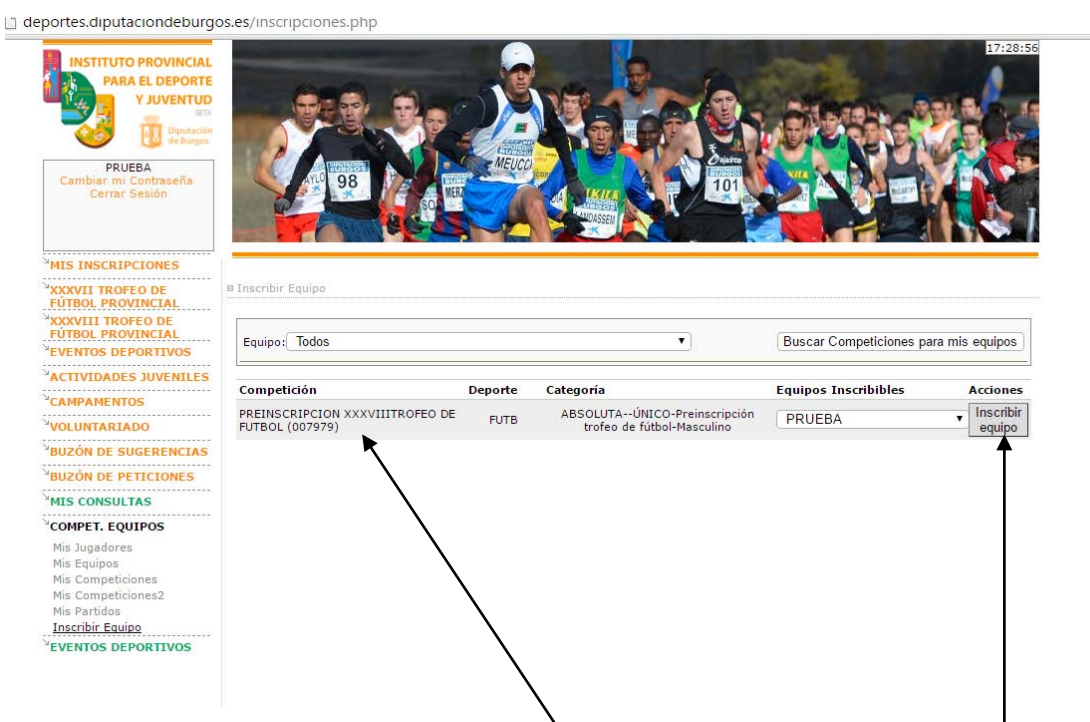

En ella vemos que aparece la competición PREINSCRIPCIÓN ------ TROFEO DE FÚTBOL, el nombre de nuestro Equipo (en este ejemplo Prueba) y la Acción que deseamos realizar (el botón INSCRIBIR EQUIPO).

G/ Pincharemos el botón INSCRIBIR EQUIPO y nos presenta la siguiente pantalla:

| portes.diputaciondeburg                          | os.es/detallescompeti.ph  | p?equipo=000973&competi=007979                                  |  |
|--------------------------------------------------|---------------------------|-----------------------------------------------------------------|--|
| PRUEBA<br>Cambiar mi Contraseña<br>Cerrar Sesión | 98                        |                                                                 |  |
| MIS INSCRIPCIONES                                |                           |                                                                 |  |
| XXXVII TROFEO DE<br>FÚTBOL PROVINCIAL            | ■ Inscribir Equipo        |                                                                 |  |
| XXXVIII TROFEO DE                                | Competicion               | PREINSCRIPCION XXXVIIITROFEO DE FUTBOL                          |  |
| FUTBOL PROVINCIAL                                | Division                  | -                                                               |  |
| ACTIVIDADES UIVENTLES                            | Grupo                     | ÚNICO                                                           |  |
| Activitation Decision                            | Nº Máximo de jugadores 25 |                                                                 |  |
| CAMPAMENTOS                                      | Nº Mínimo de jugadores    | 0                                                               |  |
| VOLUNTARIADO                                     | Equipo a Inscribir        | PRUEBA                                                          |  |
| BUZÓN DE SUGERENCIAS                             |                           |                                                                 |  |
| BUZÓN DE PETICIONES                              | Elija a sus jugadores     |                                                                 |  |
| MIS CONSULTAS                                    | Elegir Nombre             |                                                                 |  |
| COMPET. EQUIPOS                                  |                           |                                                                 |  |
| Mis Jugadores                                    | Tarifa                    | FIANZA 🔹                                                        |  |
| Mis Equipos                                      | Importe                   | ***300€ Inscripción + 0€ Jugadores ***                          |  |
| Mis Competiciones                                |                           |                                                                 |  |
| Mis Partidos                                     | Formas                    | de mane                                                         |  |
| Inscribir Equipo                                 | roimas                    | ue pago                                                         |  |
| <sup>V</sup> EVENTOS DEPORTIVOS                  | () Ingre                  | so en banco (Se emite un recibo que usted debe llevar al banco) |  |
|                                                  |                           |                                                                 |  |
|                                                  |                           | Inscribir                                                       |  |
|                                                  |                           | Volver                                                          |  |

En ella podemos ver:

Un <u>primer bloque</u> con: la **Competición** a la que nos queremos inscribir (*Preinscripción ....... Trofeo de Fútbol*), **División** y **Grupo** (*datos que deben estar en blanco*) y el **Equipo a inscribir** (*en este ejemplo Prueba*)

Un <u>segundo bloque</u> con el texto: **Elija a sus jugadores**, en el que aparecerán, cuando la Organización abra el plazo para inscribir jugadores abonando la cuota correspondiente.

Y un <u>tercer bloque</u> con: la **Tarifa** necesaria para realizar la pre-inscripción que es en concepto de **FIANZA**, el **Importe** de la misma (**300 euros**) y las **Formas de Pago**.

- H/ En el recuadro FORMA DE PAGO solo admite el pago mediante Ingreso en banco, que ya aparece marcado por defecto. SOLO deberemos pulsa el botón INSCRIBIR
- I/ Realizar el pago mediante una TRANSFERENCIA a la cuenta, en la que aparece como titular "Fundación provincial para el Deporte y Juventud de Burgos" de Caja Viva - Caja Rural Burgos: ES33 3060 0001 7721 9130 9521.

MUY IMPORTANTE: Para concluir la *solicitud de participación* se deberá:

- Realizar el pago mediante una TRANSFERENCIA a la cuenta, en la que aparece como titular "Fundación provincial para el Deporte y Juventud de Burgos" de Caja Viva Caja Rural Burgos: ES33 3060 0001 7721 9130 9521, indicando en el texto: "Pre-inscripción + el nombre del equipo"
- Presentar, dentro del plazo establecido, en las oficinas del IDJ toda la documentación exigida en la Base de Competición 3ª.